## **Request change of organization configuration**

This step-by-step guide outlines the general process required to request change of organization configuration. It is for general guidance only. The screenshots provided hereunder are for general illustration purpose and may not be specific for the case/document concerned.

| Item | Process                                                                                                    | Related screenshots for reference                                         |
|------|----------------------------------------------------------------------------------------------------|---------------------------------------------------------------------------|
| 1.   | Login user account<br>[Note: Please refer to the step-<br>by-step guide Account Login<br>and Logout for information if<br>necessary.]                                                                                                    | The landing page after logged-in is displayed                             |
| NOTE | Only the Primary Administrato<br>Organization.                                                                                                    | ors are able to make request to change the configuration of the           |
| 2.   | Organization AccountsMaintenanceUnder Main Menu >Organization AccountsMaintenance >Select "Request Change ofOrganization Configuration"                                                                                                    | The landing page of PA Account after logged-in is displayed               |
| 3.   | Select OrganizationConfiguration Type andinput Requested ValueFrom the dropdown list,select the organizationconfiguration types >Input the Requested Valuefor change[Note: For example, if an<br>Organization considers the<br>default maximum number of<br>Branches is insufficient to meet<br>the operational needs, the | The "REQUEST CHANGE OF ORGANIZATION<br>CONFIGURATION" screen is displayed |

| Item              | Process                                                                                                    | Related screenshots for reference                                                                                               |
|-------------------|----------------------------------------------------------------------------------------------------|----------------------------------------------------------------------------------------------------|
|                   | relevant PA may request to<br>increase the maximum number<br>by inserting the required value<br>in the related field.] |                                                                                                    |
| <mark>NOTE</mark> | Herewith the list of "Organizat                                                                                        | ion Configuration Types" available for selection:                                                                               |
|                   | 1) Maximum number of Branc                                                                                             | hes;                                                                                                    |
|                   | 2) Maximum number of defau                                                                                             | t Organization User Account holders;                                                                                            |
|                   | 3) Maximum number of Organ                                                                                             | ization User Account holders;                                                                                                   |
|                   | 4) Maximum number of Organ                                                                                             | ization User Account holders linked to each case party;                                                                         |
|                   | 5) Maximum number of Prima                                                                                             | ry Administrator Account holders;                                                                                               |
|                   | 6) Maximum number of Secon                                                                                             | dary Administrator Account holders; and                                                                                         |
|                   | 7) Maximum number of Secon subsequent case assignment).                                                                | dary Administrator Account holders linked to each case party (for                                                               |
| 4.                | Input Reason for the                                                                                                   |                                                                                                    |
|                   | <u>request</u>                                                                                                    | REQUEST CHANGE OF ORGANIZATION CONFIGURATION Screen ID. EUAM-GNN-00101                                                          |
|                   | Input <b>Reason</b> for the request<br>in the textbox >                                                                | Organization Code Organization Name (Eng)   2468 Happy Company   Organization Name (Chi)   #################################### |
|                   | Click "SUBMIT" >                                                                                                    | Maximum number of Branches   60     Reason *   60     We will expand our businesd   000000000000000000000000000000000000        |
| 5.                | Acknowledgment                                                                                                    | A pop-up message screen is displayed                                                                                            |
|                   |                                                                                                    |                                                                                                    |
|                   | Chek OK                                                                                                    | í                                                                                                    |
|                   |                                                                                                    | Information                                                                                                    |
|                   |                                                                                                    | The request is received.                                                                                                    |
|                   |                                                                                                    | ок                                                                                                    |
| 6.                | Internal Process by                                                                                                    | PA will receive an email after vetting by Judiciary to notify whether                                                           |
|                   | Judiciary                                                                                                    | the application for the change of organization configuration is approved or rejected.                                           |